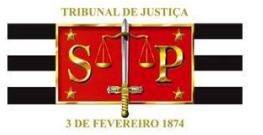

# PODER JUDICIÁRIO TRIBUNAL DE JUSTIÇA DO ESTADO DE SÃO PAULO

### EDITAL DE CONVOCAÇÃO ELEIÇÃO PARA (03) TRÊS VAGAS NO ÓRGÃO ESPECIAL

O **PRESIDENTE DO TRIBUNAL DE JUSTIÇA**, Desembargador Paulo Dimas Mascaretti, com fundamento no artigo 93, XI, da Constituição Federal, e nos termos da Resolução CNJ nº 16/2006 e do artigo 10 do RITJSP, convoca os Excelentíssimos Senhores Desembargadores para eleição de 03 (três) vagas no Órgão Especial deste Tribunal.

## DA ELEIÇÃO

O escrutínio ocorrerá no **dia 24 de agosto de 2017**, das 00:00 às 16:00 horas, e destina-se ao preenchimento de 03 (três) vagas de Desembargador(a) – Classe Carreira para o biênio compreendido entre 26/08/2017 a 25/08/2019, em razão do término do mandato dos Desembargadores JOSÉ HENRIQUE ARANTES THEODORO, ANTONIO CARLOS TRISTÃO RIBEIRO e LUIZ FERNANDO SALLES ROSSI.

## DA VOTAÇÃO

A votação será realizada em ambiente virtual. (as orientações serão divulgadas oportunamente).

#### DA TOTALIZAÇÃO DOS VOTOS

A totalização dos votos será realizada no Palácio da Justiça, 5º andar, na sala 501, a partir das 16h15min.

#### DAS INSCRIÇÕES

Os interessados em concorrer às vagas deverão efetuar inscrição **a partir de 26 de julho até às 18 horas do dia 04 de agosto de 2017**, no seguinte endereço eletrônico: <u>https://www.tjsp.jus.br/eleicoesorgaoespecial.</u> Não serão aceitas inscrições por outros meios.

## DO PROCEDIMENTO PARA INSCRIÇÃO

1- Acessar o endereço de Internet https://www.tjsp.jus.br/eleicoesorgaoespecial.

2- Após tal acesso, o interessado deverá informar o seu nome de usuário de rede (*login*) e sua senha institucional (que são os mesmos utilizados para o e-mail institucional), clicando em seguida no botão "ENTRAR".

3- Efetuado o "login", o sistema exibirá em tela única as vagas disponíveis, possibilitando, ainda, a consulta ao edital e à relação de inscritos. Para efetuar a inscrição, basta clicar no botão "INSCREVER-SE".

4- O sistema exibirá uma tela de "CONFIRMAÇÃO DE INSCRIÇÃO" para conferência, possibilitando, neste momento, a desistência (clicar em "CANCELAR") ou a confirmação (clicar em "CONFIRMAR").

5- Após a confirmação, o sistema apresentará a tela do comprovante de inscrição. O protocolo de inscrição será enviado automaticamente pelo sistema para o e-mail institucional do interessado.